## خحمة "عرض الرقم السري للبطاقات" الخطوات

## بطاقة السفر + بطاقة التسوق EasyShopping

## أولاً: اختيار نوع البطاقة من قائمة البطاقات.

| مكافآت وااو | بنكي الإلكتروني              | بطاقات                                     | استثمار   | سداد     | الحوالات | الحسابات | الرئيسية              |  |
|-------------|------------------------------|--------------------------------------------|-----------|----------|----------|----------|-----------------------|--|
|             | ثمار الإئتمانية<br>ان اكسيس. | بطاقات مدى<br>بطاقات الإست<br>بطاقات أوبيك |           |          |          |          | الرئيسية              |  |
| (aun) las d | ی EasyShopping جدید          | بطاقة السفر<br>بطاقة التسوز                | ä.     ~1 | l.la.tll |          | ا المديا | .laa a. <del></del> 6 |  |

ثانيا ً: بعد ظهور بيانات البطاقة يتم الضغط على "خدمات إضافية" و من ثم "عرض الرقم السري".

| 0                             | بطاقة السخر و حسابات المحف |
|-------------------------------|----------------------------|
| ايقاف البطاقة عرض الرقم السري | بطاقة السر                 |
|                               | رقم بطا                    |
|                               | خدمات إضافية 2533***       |

ثالثاً: إدخال رمز التفويض المرسل إلى رقم الجوال المسجل بالنظام.

| المُورِض * المعلومات بأحال لكثر |
|---------------------------------|
|                                 |
| ندان زمز التقويص الى جوالاه.    |

1

## خحمة "عرض الرقم السري للبطاقات" الخطوات

رابعا : يتم الضغط على النقاط لعرض الرقم السري، مع العلم بأن مدة صلاحية ظهور الرقم السري <mark>حقيقة واحدة</mark> و في حال انتهاء المدة يتم عمل الخطوات من جديد.